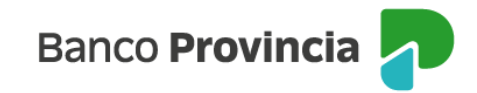

# Seguro de Vida

### **Acceso Principal**

Para acceder a nuestro homebanking, Banca Internet Provincia (BIP), usted deberá ingresar a la página <u>www.bancoprovincia.com.ar</u>. En el menú horizontal superior, encontrará un botón denominado "BIP Personas".

Al hacer clic en el botón, se desplegará una pantalla de logueo que podrá completar con su "Usuario BIP" y "Clave". Luego, presione el botón "Ingresar".

| Band          | co Provincia 🕣              |   |
|---------------|-----------------------------|---|
| Iniciá sesión |                             |   |
| Tu usuario *  |                             |   |
| s             |                             |   |
| Tu clave *    |                             |   |
|               |                             | Ø |
| Te            | clado Virtual 📖             |   |
|               | Ingresar                    |   |
| Volver        | a la versión anterior       |   |
| ¿No s         | os BIP? <u>Registrate</u>   |   |
| <u>Olvidé</u> | <u>mi usuario y/o clave</u> |   |
| ¿Dificu       | ltades para ingresar?       |   |
|               |                             |   |

En el menú desplegable que aparece a la izquierda de la pantalla de BIP, encontrará el ítem "Seguros" y dentro de éste, el submenú "Seguro de Vida" que, a su vez, le mostrará .3 opciones desplegables: "Consulta", "Contratación" y "Baja".

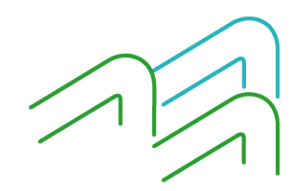

Manual de Uso BIP Personas Seguro de Vida Página **1** de **5** 

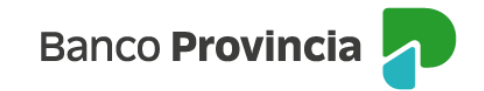

#### Consulta

Al ingresar en la opción "Consulta" podrá visualizar el seguro de vida vigente, de corresponder.

| Banco<br>Provincia |   |
|--------------------|---|
| Ø Miperfil         | ~ |
| Préstamos          | ~ |
| an Inversiones     | ~ |
| 👚 Programa mesumo  | ~ |
| ⊘ Seguros          | ^ |
| Consulta           |   |
| Robo ATM           | + |
| Seguro de vida     | - |
| Consulta           |   |
| Contratación       |   |
| Baja               |   |

## Contratación

Para contratar un seguro de vida podrá acceder desde el menú desplegable **"Seguro de Vida"**, opción de **"Contratación"** donde el sistema le solicitará completar su actividad, fecha de nacimiento, sexo, estado civil, nacionalidad y país de residencia.

Y deberá elegir la opción "SÍ" o "NO" para responder a la pregunta: ¿Ejerce una actividad u ocupación que pueda considerarse peligrosa? Luego presionar en el botón "Continuar".

| Banco<br><b>Provincia</b>   |   |                                                                                                    |
|-----------------------------|---|----------------------------------------------------------------------------------------------------|
| ĩI                          | ~ | Productos Seguro de Vida Individual (Contratación)                                                                                                 |
| <b>.</b> 5                  | ^ | Ingrese actividad: Frankado                                                                                                    |
| isulta                      |   | Fecha de Nacimiento: 11/03/1976                                                                                                    |
|                             |   | Ingrese sexo: Mujer                                                                                                    |
| bo ATM                      | + | Ingrese estado civil: SOLTERO                                                                                                    |
|                             |   | Ingrese nacionalidad: ARGENTINA V                                                                                                    |
| uro de vida                 | - | País de residencia: * ARGENTINA V                                                                                                    |
| eulta                       | _ | ¿Ejerce una actividad u ocupación que deba considerarse peligrosa?: SI 🗌 ND 🕑<br>Continuer                                                         |
| urnos web                   |   | Pares de la Brusinaia da Brussa Alexa Anata Latituda de Caruna BAN NDO 422 SON                                                                     |
| Botón de<br>arrepentimiento |   | Danico de la Fromincia de Deenos Aues, Agene insuluiño de Seguidos KALINKO 113 SSN<br>Aseguradora: Provincia Seguios de Vida SA CUIT 30-07883267-6 |

En la siguiente pantalla se mostrarán los productos vigentes y al hacer clic en el ícono de la lupa ecorrespondiente a la columna "Detalle", puede consultar las características por producto.

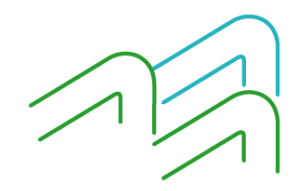

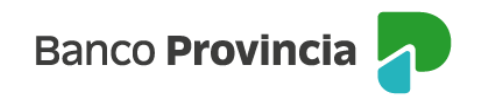

| Banco<br><b>Provincia</b> |     |                    |                    |                  |         |                    |
|---------------------------|-----|--------------------|--------------------|------------------|---------|--------------------|
| erfil                     | ~   | Productos Segur    | o de Vida Individu | ual (Contratació | n)      | Paso 🛛 . 🗣 . 🕲 . 🕲 |
| ros                       | ^   | Ingrese actividad: | Empleado           |                  |         |                    |
|                           |     | Cotización         |                    |                  |         |                    |
| TM                        | +   | Producto           | Capital Asegurado  | Cuota Mensual    | Detalle | Selección          |
| vida                      | - 1 | PROVINFLEX+A       | \$ 300.000,00      | \$ 759,01        | Đ,      |                    |
|                           |     | +ACTUALA           | \$ 1.000.000,00    | \$ 672,52        | Đ,      |                    |
| web                       | _   | +ACTUALA           | \$ 1.500.000,00    | \$ 1.008,79      | ⊕.      |                    |
| n de<br>ventimiento       |     |                    | Vol                | Continuar        |         |                    |

### Requisitos de la solicitud

Una vez seleccionado el producto a contratar, deberá completar los requisitos que se muestran en la siguiente pantalla. Entre ellos, domicilio, condición de persona expuesta políticamente (PEP), residencia fiscal en Argentina o en otro país, etc. También deberá indicar la cuenta de la que se debitará la comisión. Por último, deberá descargar los Términos y Condiciones, haciendo clic en el ícono de la impresora 🗐.

| co<br>v <b>incia</b> |   |                                                                                                    |
|----------------------|---|----------------------------------------------------------------------------------------------------|
| fil                  | ~ | Productos Seguro de Vida Individual (Contratación)                                                                                                    |
|                      | ^ | Requisitos de la Solicitud                                                                                                    |
| ta                   |   | Localidad: * Provincia: * Seleccione 🗸                                                                                                    |
|                      | + | Calle: CALLAO Número: 550 Código postal: C1022AAS   Teléfono: 11 - 48646428 11 - 48646428 |
|                      | _ | ¿Es el Asegurado Zurdo? SI 🗌 NO 🗹                                                                                                    |
|                      |   | ¿Es una persona políticamente expuesta? SI 🗌 NO 🔽                                                                                                    |
|                      |   | ¿Tiene residencia fiscal en un país distinto de Argentina? SI 🔃 NO 🔽                                                                                                    |
|                      |   | ¿Es una persona Estadounidense conforme a la ley F.A.T.C.A.? SI NO ✔<br>Seleccionar una Cuenta: CA-4200-5199590 - CUENTA- PESOS ✔                                                                                                    |
|                      |   | Términos y Condiciones 🕮                                                                                                    |

## Autenticación

Después de descargar los Términos y Condiciones, el sistema le solicitará el factor de autenticación Token para validar la operación.

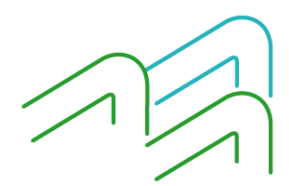

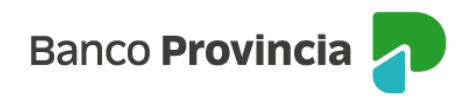

| Banco<br>Provincia          |   |                                                                                                    | ⊖ Cerrar sesi |
|-----------------------------|---|----------------------------------------------------------------------------------------------------|---------------|
| Ø Mi perfil                 | ~ | Seleccionar una Cuenta: CA-4200-519959/0 - CUENTA- PESOS V                                                                                           | •             |
| ⊗ Seguros                   | ^ | Términos y Condiciones 🕮                                                                                                    |               |
| Consulta                    |   | Autenticación                                                                                                    |               |
| Robo ATM                    | + | Accedé desde tu dispositivo móvil a la aplicación BIP Token<br>Generá e ingresá el token para validar la transacción:                                |               |
| Seguro de vida              | - | Recordá: El token ingresado debe tener 8 caracteres numéricos                                                                                        |               |
| Turnos web                  |   | voiver                                                                                                    |               |
| Botón de<br>arrepentimiento |   | Banco de la Provincia de Buenos Aires. Agente Instituírio de Seguros RAI NRO 113 SSN<br>Aseguradora: Provincia Seguros de Vida SA CUIT 30-87883257-8 | Ŧ             |

### Baja

Para realizar la baja de uno o más seguros de vida vigentes, ingrese en la opción **"Baja"** del menú desplegable **"Seguros > Seguros de Vida"**.

A continuación, ingrese el número de póliza que desea dar de baja y haga clic en el botón **"Confirmar"**. Recibirá un mensaje confirmando la operación solicitada. En los días posteriores le llegará un correo electrónico desde Provincia Vida ratificando la baja.

| Banco<br>Provincia |         |                                                         |  |
|--------------------|---------|---------------------------------------------------------|--|
| Ø Mi perfil        | ~       | Producto Seguros de Vida Individual (Baja)              |  |
| ⊘ Seguros          | ^       |                                                         |  |
| Consulta           |         | Póliza Número*                                          |  |
| Robo ATM           | +       | Los campos marcados con * (Asterisco) son obligatorios. |  |
| Seguro de vida     | - 1     | Confirmar                                               |  |
| Consulta           |         |                                                         |  |
| Contratación       |         |                                                         |  |
| Baja               |         |                                                         |  |
| Seguro de auto     | +       |                                                         |  |
| Turnos web         |         |                                                         |  |
| Botón de arrepenti | imiento |                                                         |  |

## Anulación por Arrepentimiento

En caso de arrepentirse de haber contratado determinado Seguro de Vida, existe una opción para solicitar la revocación haciendo clic en el **"Botón de Arrepentimiento"** que se encuentra en la parte inferior del menú desplegable.

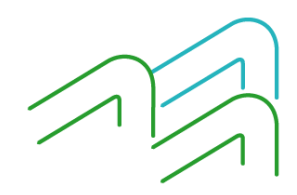

Manual de Uso BIP Personas Seguro de Vida Página **4** de **5** 

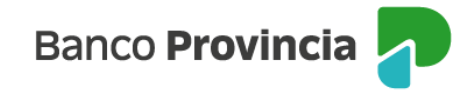

Al hace clic en el **"Botón de Arrepentimiento"** aparecerá la siguiente pantalla y podrá elegir el Seguro de Vida contratado que pretende revocar. Una vez seleccionado, presione el botón **"Continuar"**.

| Banco<br>Provincia                  |   |                                                                                                    | 🕞 Cerrar sesión |
|-------------------------------------|---|----------------------------------------------------------------------------------------------------|-----------------|
| Ø Mi perfil                         | ~ | Botón de arrepentimiento                                                                                                    |                 |
| 🏠 Posición consolidada              |   | Mediante el botón de arrepentimiento vas a iniciar la solicitud de revocación de la aceptación del producto y/o servicio<br>en concordancia con lo dispuesto por la Resolución 424/20 de la Secretaria de Comercio y por la Comunicación "A" Nro                                                                                                    |                 |
| 📸 Cuentas                           | ~ | 7199 del BCRA, y de acuerdo a los Términos y Condiciones de la presente solicitud. La revocación podrá realizarse dentro<br>de los diez (10) días hábiles contados a partir de la fecha de recibido el contrato o de la disponibilidad efectiva del                                                                                                    |                 |
| ③ Transferencias                    | ~ | produtco o servico, lo que suceda ultimo. Para el caso de la contratación a distancia, el plazo se contara a partir de la<br>fecha en la cual la persona usuaria reciba el contrato con la firma de "EL BANCO". Ante el impedimento de atender tu<br>solicitud de revocación por la cantidad de días transcurridos, podrás solicitar la rescisión a través del "Botón de baja" |                 |
| 🕒 Pagos y Recargas                  | ~ | (baja o cancelación del producto y/o servicio).<br>Producto y/o servicio a revocar *                                                                                                    |                 |
| & Paquete                           |   | Seguro de Vída: Más Actual TAR 🗸 🗸                                                                                                    |                 |
| Turnos web                          |   |                                                                                                    |                 |
| Botón de<br>arrepentimiento         |   | No tenés productos o servicios en la categoría seleccionada para revocar.                                                                                                    |                 |
| Última conexión<br>11/05/2023 15:52 |   | Volver Continuar                                                                                                    |                 |

Finalmente, aparecerá un detalle con los datos del seguro a revocar y le pedirá que ingrese el factor de autenticación Token para confirmar la operación.

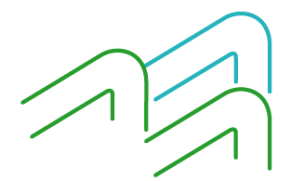